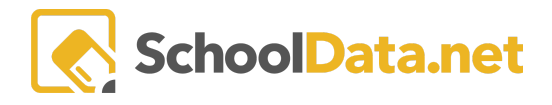

## **Highly Capable Guardian Login**

Access the login page at (your district name)..schooldata.net/v2/highly-capable-student-plans/

From the first drop-down menu, choose "Login as Parent." You will need to reset your password the first time you log in by clicking on the "Reset Your Password" link in the bottom left-hand corner.

| Welcome to     | Parent                     |
|----------------|----------------------------|
| SchoolData.net | Staff                      |
|                | Student                    |
|                | Parent                     |
|                | Arlington                  |
|                | Username or Email Password |
|                |                            |
|                |                            |

You will be asked for your username or Email; for most parents, your username is your email address. Enter the email address you provided to the school and click "send verification code."

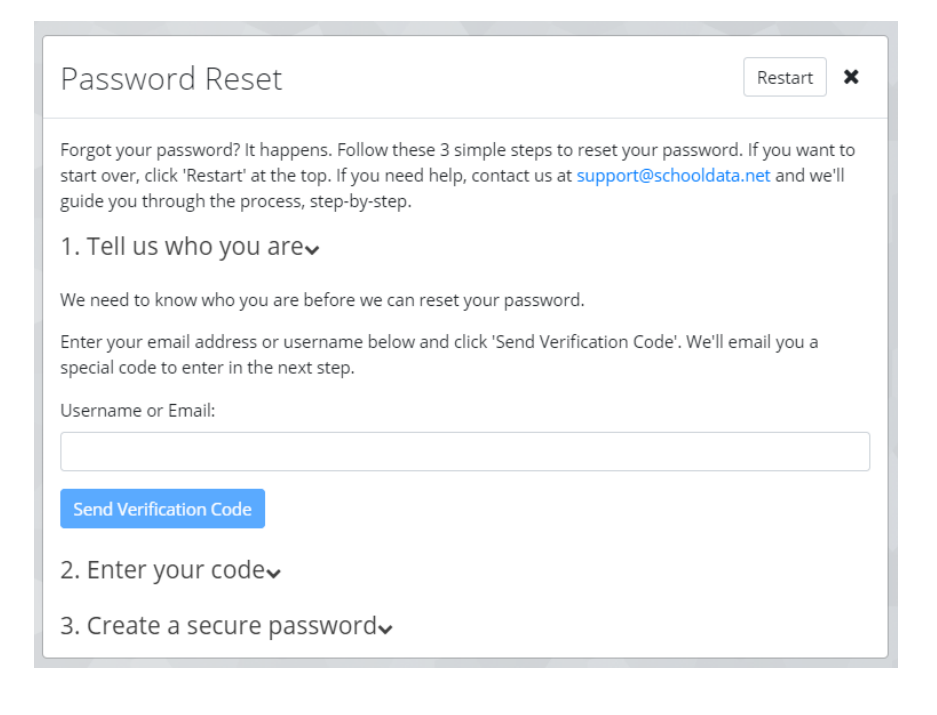

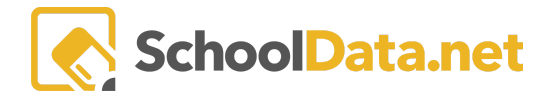

Check that email address for a message from School Data Solutions. Also, check your spam folder, as sometimes the auto-generated emails are routed there.

Copy and paste or enter the code you receive from your email into the verification screen and once verified, create your new password.

| Password Reset Restart X                                                                                                    |  |
|----------------------------------------------------------------------------------------------------|--|
| Forgot your password? It happens. Follow these 3 simple steps to reset your password. If you want to start over, click 'Restart' at the top. If you need help, contact us at <pre>support@schooldata.net</pre> and we'll guide you through the process, step-by-step. |  |
| 1. Tell us who you are 🗸                                                                                                    |  |
| 2. Enter your code <b>√</b>                                                                                                    |  |
| We just sent you an email. Go check your email, copy that code, and enter it below.                                                                                                    |  |
| Verification Code:                                                                                                    |  |
| (Don't see the email? Click here and we'll resend it.)                                                                                                    |  |
| 3. Create a secure password <b>√</b>                                                                                                    |  |

Each time you log in, you will choose "Login as Parent" and then use your email address as your username, and your password will be whatever you have set it to be. Follow these same steps if you forget your password or need to reset it for any reason. Passwords are not stored in the system.